# Using Zoom for Your Video Appointment

For best results, we recommend patients use a mobile phone for video appointments.

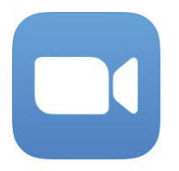

## Look for ZOOM Cloud Meetings in the app store

Download the app by tapping GET for Apple iPhone or INSTALL for Android.

# Click the link in the text message to join the Video Appointment

Once you click on the link and select **Open (1)**, it is important for you to enter your **full name (2)** so that the provider can verify who they are seeing. If you already have Zoom and need assistance on changing your name, please visit our **Video Appointment** section on the <u>**IHAcares.com**</u> website. Once you have done so, click the **Join with Video (3)** button.

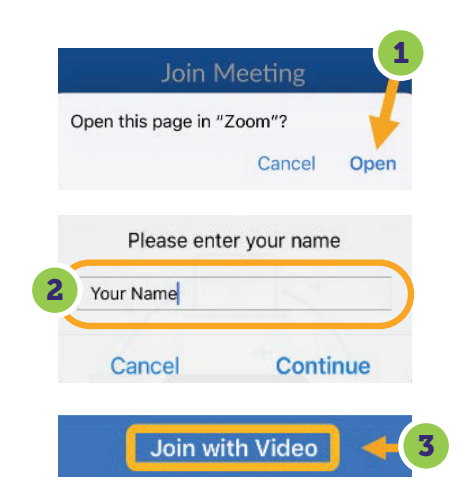

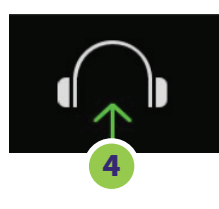

#### You are now admitted to the Waiting Room

Once admitted, to hear others, please join audio – Click **Call using Internet Audio** (on iPhone) or **Call via device audio** (on Android). **Make sure your audio is on.** Touch or click on the image of the headphones or microphone. (4)

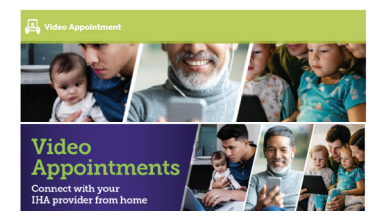

### GO to <u>IHAcares.com</u>

For more information about your Video Appointment, please go to IHAcares.com. Click on the light green **Video Appointment** button from the main page to open the video appointment page.

Our family **coring** for yours!

> IHAcares.com ۩©©